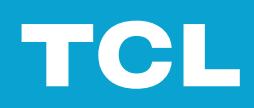

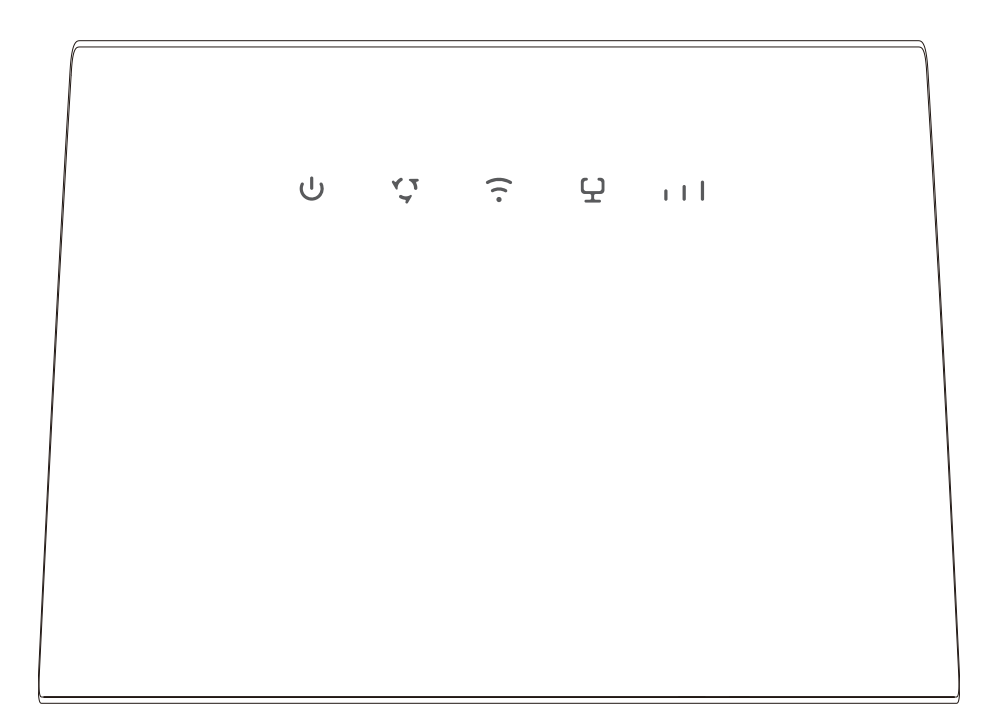

# Obsah

| Kapitola 1. Seznámení se zařízením                                                                            | 4      |
|----------------------------------------------------------------------------------------------------|--------|
| 1.1 Systémové požadavky<br>1.2 Přehled                                                                        | 4<br>4 |
| Kapitola 2. Zprovoznění zařízení                                                                              | 6      |
| 2.1 Vložení karty SIM<br>2.2 Připojení k síti                                                                 | 6<br>7 |
| Kapitola 3. Přístup k webovému rozhraní                                                                       | 9      |
| <ul><li>3.1 Přihlášení k webovému rozhraní</li><li>3.2 Funkce webového rozhraní</li></ul>                     | 9<br>9 |
| Kapitola 4. Konfigurace zařízení CPE                                                                          | 11     |
| <ul> <li>4.1 Domů</li> <li>4.2 Stav</li> <li>4.3 Služby</li> <li>4.4 Nastavení</li> <li>4.5 Svstém</li> </ul> |        |
| Důležité bezpečnostní informace                                                                               | 19     |
| Řešení problémů                                                                                               | 21     |

# Čtěte jako první

- Před použitím této dokumentace a zařízení, pro které je určena, se ujistěte, že jste si přečetli dokument "Důležité bezpečnostní informace" na straně 19 a chápete uvedené informace.
- Ilustrace v této dokumentaci se mohou oproti vašemu zařízení lišit.
- Pokyny uvedené v této dokumentaci se mohou lišit v závislosti na modelu vašeho zařízení a verzi softwaru.
- Některé aplikace a funkce nemusí být dostupné ve všech zemích či oblastech. Dostupnost aplikací a funkcí se může měnit.
- Obsah dokumentace se může bez předchozího upozornění změnit. Neustále se snažíme o zlepšování dokumentace k vašemu zařízení, včetně této uživatelské příručky.
- Společnost TCL Communication Ltd. odmítá veškerou odpovědnost za následky používání nebo nasazení zde popsaného produktu. Při přípravě této dokumentace bylo vyvinuto maximální úsilí pro zajištění přesnosti obsahu, nicméně žádná z prohlášení, informací či doporučení v této dokumentaci nevytváří základ pro vznik záruky jakéhokoliv druhu, ať už vyjádřené nebo předpokládané.

## Kapitola 1. Seznámení se zařízením

Zařízení TCL HH132 je stolní Wi-Fi router, který se připojuje k internetu prostřednictvím bezdrátové sítě LTE (až na úrovni Cat.13). Wi-Fi pracuje ve frekvenčních pásmech 2,4 GHz a 5 GHz. Router umožňuje připojit v lokální síti další zařízení pomocí Ethernet kabelu nebo bezdrátově přes Wi-Fi. Router si můžete nastavit dle vašich potřeb pro domácnost nebo kancelář.

## 1.1 Systémové požadavky

Zařízení CPE je kompatibilní se zařízeními s podporou Wi-Fi, která podporují 2,4 GHz (802.11 b/g/n) nebo 5 GHz (802.11 a/ac/ax), a nastavit jej můžete pomocí prohlížečů ...Firefox, Safari, Internet Explorer (11.0 nebo novější), Opera a Google Chrome.

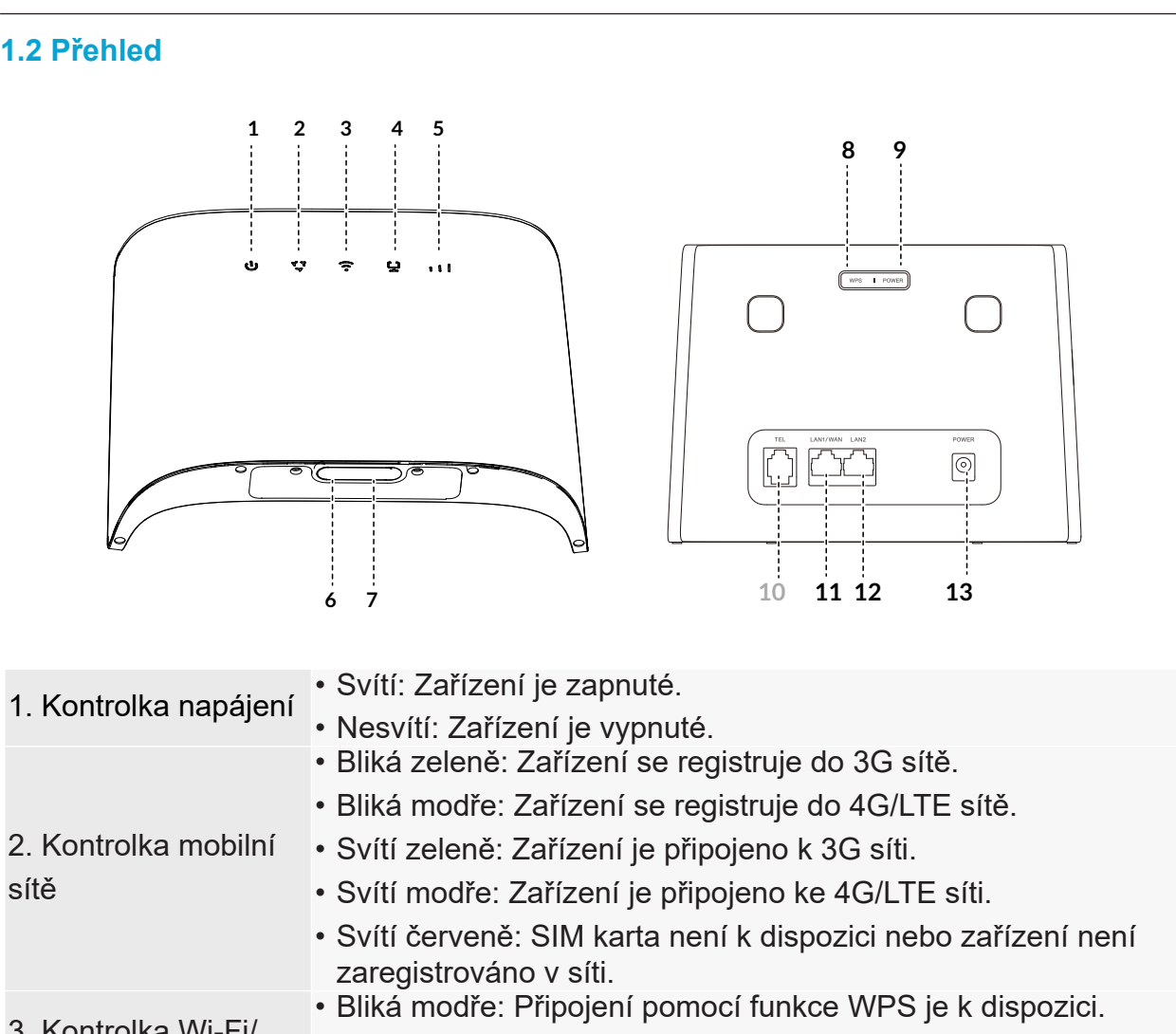

| 3. Kontroika VVI-FI/<br>WPS | <ul> <li>Svítí modře: Funkce Wi-Fi je povolená.</li> </ul> |
|-----------------------------|------------------------------------------------------------|
|                             | <ul> <li>Nesvítí: Funkce Wi-Fi je aktivní.</li> </ul>      |
| 4 Kontrolka I AN/           | <ul> <li>Svítí: port WAN nebo LAN je připojený.</li> </ul> |

4. Kontrolka LAN/
WAN
Svítí: port WAN nebo LAN je připojený.
Nesvítí: port WAN nebo LAN není připojený.

| 5. Indikátor signálu                               | • 1 čárka: slabý signál.                                                       |
|----------------------------------------------------|--------------------------------------------------------------------------------|
|                                                    | • 2 čárky: dobrý signál.                                                       |
|                                                    | • 3 čárky: silný signál.                                                       |
|                                                    | • Nesvítí: Žádný signál.                                                       |
| 6. Tlačítko Reset                                  | Stisknutím kancelářskou sponkou na 3 sekundy resetujete zařízení.              |
| 7. Otvor pro SIM kartu                             | Do otvoru vložte SIM kartu velikosti nano.                                     |
|                                                    | Stisknutim tlačitka na 3 sekundy zapnete funkci WPS. Pokud s                   |
| 8. Tlačítko WPS                                    | druhým vaším zařízením nebude do 2 minut navázáno spojení přes                 |
|                                                    | WPS, funkce WPS se automaticky vypne.                                          |
| 9. Tlačítko zapnutí/                               | <ul> <li>Stisknutím na 3 sekundy vypnete zařízení.</li> </ul>                  |
| vypnutí                                            | <ul> <li>Stisknutím na 1 sekundu zapnete zařízení.</li> </ul>                  |
| 10. Telefonní port<br>(v této variantě nedostupný) | Pro připojení IP telefonu.                                                     |
|                                                    | Slouží ke kabelovému připojení zařízení, jako počítač, TV, set-top             |
| 11. Port LAN/WAN                                   | box, hrac konzole, tiskárna nebo jako vstupní signál z internetu (funkce WAN). |
| 12. Port LAN                                       | Slouží ke kabelovému připojení zařízení, jako počítač, TV, set-top             |
|                                                    | box, hrac konzole, tiskárna apod.                                              |
| 13. Konektor napájení                              | Slouží k připojení napájecího adaptéru.                                        |
|                                                    |                                                                                |

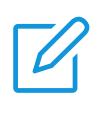

Když zařízení CPE stahuje a instaluje aktualizace softwaru, kontrolky budou jedna po druhé blikat. Během tohoto procesu zařízení nevypínejte, jinak by se mohlo pokazit.

## Kapitola 2. Zprovoznění zařízení

Tato kapitola obsahuje základní pokyny k nastavení a připojení zařízení. V závislosti na modelu CPE se příslušné pokyny mohou lišit.

## 2.1 Vložení karty SIM

Pro zařízení zvolte vhodnou velikost karty SIM.

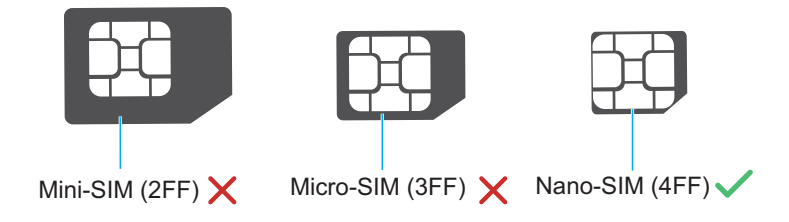

Najděte otvor a podle obrázku níže do něj vložte kartu nano SIM. Po vložení karty zavřete kryt otvoru.

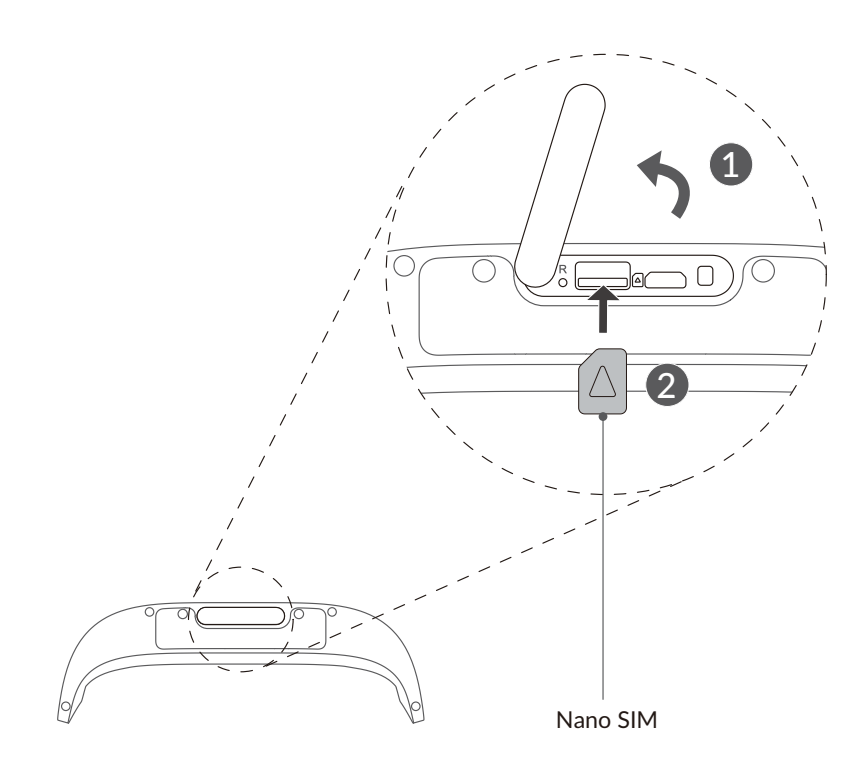

- Věnujte pozornost orientaci SIM karty. Pokud kartu nevložíte správně, může ... uvíznout. Správné vložení poznáte tak, že SIM kartu stiskem v otvoru zasunete a uslyšíte zacvaknutí.
- Když je zařízení používáno, SIM kartu nevytahujte. Jinak se může zařízení CPE pokazit nebo můžete přijít o data na SIM kartě.

## 2.2 Připojení k síti

Svá zařízení můžete podle obrázku níže kabelově nebo bezdrátově připojit k routeru.

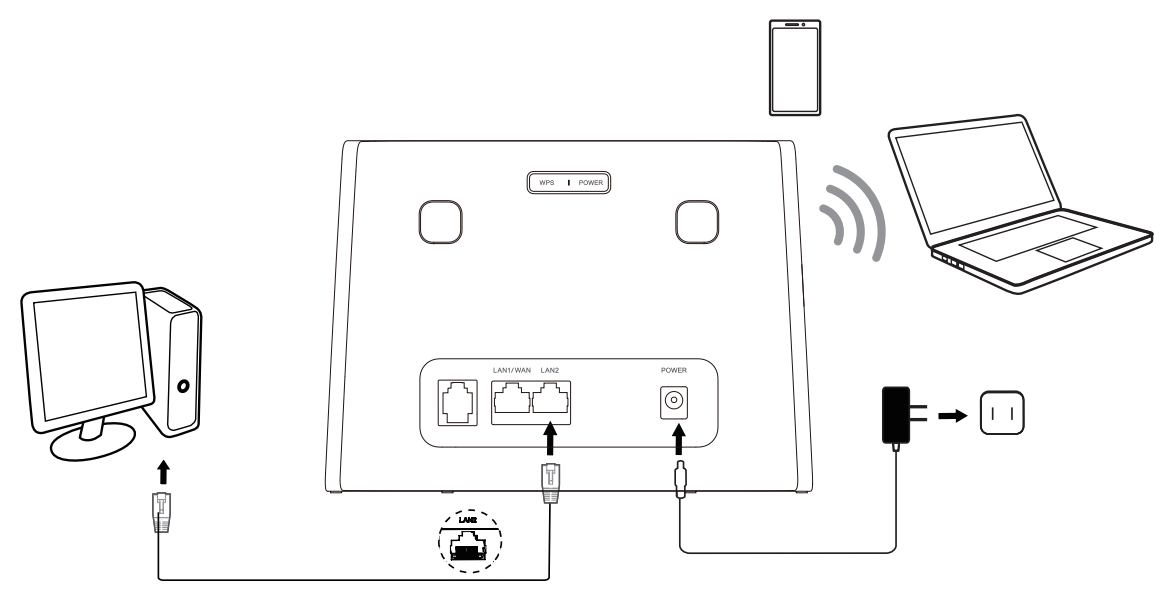

#### Připojení k routeru kabelem

Pokud chcete navázat kabelové připojení k síti, k portu LAN na routeru připojte ethernetovým kabelem další zařízení.

## Připojení k bezdrátové síti

Pokud chcete navázat bezdrátové připojení k routeru, na bezdrátových zařízeních zvolte název sítě Wi-Fi (neboli SSID) routeru a zadejte heslo dané sítě Wi-Fi.

Poznámka: Výchozí název sítě Wi-Fi a příslušné heslo najdete na spodním štítku routeru. Pokud bezdrátové zařízení podporuje WPS, můžete se k síti Wi-Fi připojit přes WPS.

1) Na routeru na 3 sekundy stiskněte tlačítko WPS. Funkce WPS se zapne na 2 minuty.

2) Chcete-li navázat připojení přes WPS, na vašem druhém zařízení také zapněte funkci WPS.

## Kapitola 3. Přístup k webovému rozhraní

Tato kapitola vysvětluje, jak otevřít webové rozhraní routeru, a vysvětluje základy používání tohoto rozhraní.

#### 3.1 Přihlášení k webovému rozhraní

K webovému rozhraní se přihlásíte následovně:

- 1. Na zařízení, které je kabelově nebo bezdrátově připojeno k routeru, otevřete webový prohlížeč.
- 2. Přejděte na přihlašovací stránku, jejíž adresu najdete na spodním štítk routeru a pak podle pokynů na obrazovce dokončete přihlášení.

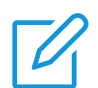

## POZNÁMKY

- Chcete-li změnit nastavení jazyka, v pravém horním rohu obrazovky klikněte na možnost Jazyk.
- Chcete-li otevřít uživatelskou příručku, v pravém horním rohu obrazovky klikněte na možnost Nápověda.

## 3.2 Funkce webového rozhraní

#### Funkce domovské stránky

Webové rozhraní je rozdělené do následujících částí: Domů, Stav, Služby, Nastavení a Systém. Kliknutím na jednotlivé části si zobrazíte další informace o zařízení.

Ve webovém rozhraní najdete běžné stavové ikony, které poskytují informace o zařízení.

| 3G nebo 4G/ LTE | Jedná se o síť, ke které je zařízení CPE připojené. Když není<br>k dispozici žádná síť, zobrazí se údaj Žádná služba. |
|-----------------|----------------------------------------------------------------------------------------------------|
| atl             | Počet proužků signálu udává sílu signálu. Čím víc je proužků signálu,<br>tím je signál silnější.                      |
| Vo))<br>LTE     | Služba VoLTE je povolena.                                                                                             |
| Vo»)<br>LTE     | Služba VoLTE je zakázána.                                                                                             |
|                 | Zařízení je připojeno k internetu.                                                                                    |
| <b>₩</b> ×      | Zařízení není připojeno k internetu.                                                                                  |
|                 | Nové nebo nepřečtené zprávy.                                                                                          |
|                 | Schránka zpráv SMS je plná.                                                                                           |

| <u>(</u> | Funkce Wi-Fi je aktivní.                    |
|----------|---------------------------------------------|
| (((•     | Funkce Wi-Fi je zakázaná.                   |
| [→       | Kliknutím se odhlásíte z webového rozhraní. |

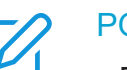

## POZNÁMKA

• Pokud na zařízení není telefonní port, funkce VoLTE bude deaktivována.

## Kapitola 4. Konfigurace zařízení CPE

V této kapitole se dozvíte, jak využívat webové rozhraní zařízení naplno. Ve webovém rozhraní můžete nakonfigurovat nastavení Wi-Fi, prohlížet si další připojená zařízení, nastavit síť pro hosty a mnohem více.

## 4.1 Domů

V této části se rychle dozvíte stav připojení, informace o síti, informace o zařízení (routeru) a připojená zařízení.

## Přehled sítě

Panel s přehledem sítě zobrazuje stav připojení k síti, rychlost stahování a odesílání a počet připojených zařízení.

Kliknutím na možnost Zakázat mobilní data odpojíte zařízení od sítě.

Kliknutím na možnost Povolit mobilní data připojíte zařízení k síti.

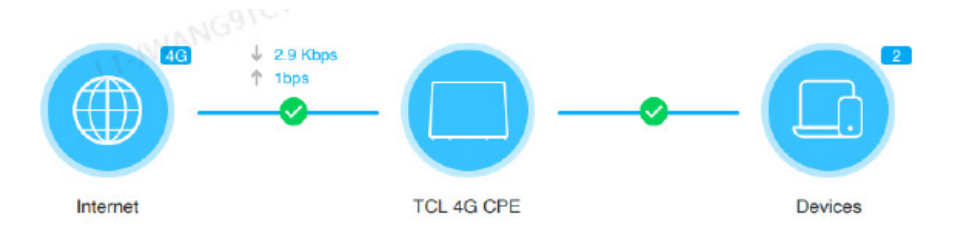

## Síť

Na panelu Síť najdete název a typ sítě a stav připojení k síti.

Kliknutím na možnost Síť otevřete stránku nastavení připojení k internetu.

## Informace o zařízení

Panel Informace o zařízení zobrazuje model zařízení, verzi softwaru a dobu běhu. Kliknutím na možnost Informace o zařízení zobrazíte více informací o zařízení.

## Připojená zařízení

Na panelu **Připojená zařízení** najdete počet dalších zařízení, která jsou drátově nebo bezdrátově připojena k síti zařízení (routeru).

Kliknutím na možnost **Připojená zařízení** zobrazíte podrobnější informace o připojených zařízeních.

#### 4.2 Stav

V této části najdete informace o síti, stav připojení, informace o zařízení a mnohem více.

#### Stav

Zde můžete rychle zkontrolovat informace o zařízení, jako jsou mobilní síť, LAN, WAN, Wi-Fi a diagnostika.

#### Připojená zařízení

Na této kartě můžete upravit název připojeného zařízení a spravovat přístup připojených zařízení k internetu.

## 4.3 Služby

V části **Služby** si kliknutím na kartu **SMS** zobrazte požadované informace, případně podle potřeby změňte nastavení SMS.

| Příchozí            | V této složce jsou uloženy příchozí zprávy. |
|---------------------|---------------------------------------------|
| Odchozí             | V této složce jsou uloženy odchozí zprávy.  |
| Koncept             | V této složce jsou uloženy koncepty zpráv.  |
| Nová zpráva         | Zde můžete napsat novou zprávu.             |
| Nastavení zpráv SMS | Zde můžete změnit nastavení SMS.            |

V následující tabulce najdete vysvětlení jednotlivých složek karty SMS.

V následující tabulce najdete běžné operace se zprávami SMS.

| Čtení zprávy      | Klepněte na zprávu, kterou si chcete přečíst.                                                                                                    |
|-------------------|----------------------------------------------------------------------------------------------------|
| Odeslání zprávy   | <ol> <li>Klikněte na možnosti SMS &gt; Nová zpráva.</li> <li>Zadejte číslo příjemce a obsah zprávy.</li> <li>Klikněte na tlačítko Odeslat.</li> <li>POZNÁMKA: Zprávu lze odeslat až pěti příjemcům současně.</li> </ol> |
| Odpověď na zprávu | <ol> <li>Klikněte na zprávu, na kterou chcete odpovědět.</li> <li>Klikněte na možnost Odpovědět.</li> <li>Zadejte obsah zprávy a poté klikněte na tlačítko<br/>Odeslat.</li> </ol>                                      |

| Odstranění zprávy                         | <ol> <li>Ve složce Příchozí nebo Odeslané najděte zprávu,<br/>kterou chcete odstranit.</li> <li>Zaškrtněte pole u zprávy, kterou chcete odstranit.</li> <li>Klikněte na tlačítko Odstranit.</li> </ol> |
|-------------------------------------------|----------------------------------------------------------------------------------------------------|
| Smazat všechny zprávy                     | <ol> <li>Kliknutím na pole nad sloupcem zaškrtávacích polí<br/>vyberete všechny zprávy.</li> <li>Klikněte na tlačítko Odstranit.</li> </ol>                                                            |
| Přesměrování všech zpráv                  | <ol> <li>Klikněte na možnost Nastavení zpráv SMS.</li> <li>Povolte Přesměrování zpráv SMS na mobilní telefon.</li> <li>Zadejte číslo příjemce.</li> <li>Klikněte na tlačítko Použít.</li> </ol>        |
| Zapnutí potvrzení o doručení<br>zpráv SMS | Klikněte na možnost <b>Nastavení SMS</b> a poté povolte<br>Potvrzení o doručení zpráv SMS.                                                                                                    |
| Vypnutí potvrzení o doručení<br>zpráv SMS | Klikněte na možnost <b>Nastavení SMS</b> a poté zakažte<br>Potvrzení o doručení zpráv SMS.                                                                                                    |

## 4.4 Nastavení

V této části můžete nastavit prioritu síťových připojení či režim připojení, spravovat nastavení sítí LAN a Wi-Fi a mnohem více.

## Rychlé nastavení

Na této kartě můžete zvolit základní nastavení připojení, povolit či zakázat datový roaming, povolit či zakázat 2,4GHz nebo 5GHz síť, změnit identifikátor SSID či heslo k Wi-Fi a mnohem více.

## Nastavení

#### Připojení k síti

Pomocí této možnosti lze nastavit a spravovat režim připojení, mobilní datové připojení a datové služby při roamingu.

## Správa profilů

V této části lze nastavit nový profil přístupového bodu (APN) a upravit či odstranit existující profily.

| Přidání nového profilu | <ol> <li>Klikněte na možnost Nový.</li> <li>Zadejte parametry vašeho síťového operátora (například název<br/>profilu APN a typ IP).</li> <li>Klikněte na tlačítko Uložit.</li> </ol> |
|------------------------|----------------------------------------------------------------------------------------------------|
|------------------------|----------------------------------------------------------------------------------------------------|

| Úprava profilu        | <ol> <li>V seznamu pro správu profilů vyberte požadovaný profil.</li> <li>Klikněte na tlačítko Upravit a nastavte parametry.</li> <li>Klikněte na tlačítko Uložit.</li> </ol> |
|-----------------------|----------------------------------------------------------------------------------------------------|
| Odstranění profilu    | <ol> <li>V seznamu pro správu profilů vyberte požadovaný profil.</li> <li>Klikněte na tlačítko Odstranit.</li> <li>POZNÁMKA: Výchozí profil nelze odstranit.</li> </ol>       |
| Nastavit jako výchozí | <ol> <li>V seznamu pro správu profilů vyberte požadovaný profil.</li> <li>Klikněte na možnost Nastavit jako výchozí.</li> </ol>                                               |

## Nastavení sítě

Můžete nastavit režim hledání sítě na Automaticky, Pouze 3G nebo Pouze 4G/LTE a také můžete změnit režim sítě.

Po provedení požadovaných změn je nutno kliknout na tlačítko Použít.

## Wi-Fi

## Základní

V této části můžete zvolit základní nastavení Wi-Fi.

| SSID          | SSID představuje název sítě Wi-Fi.                                                                                                    |
|---------------|----------------------------------------------------------------------------------------------------|
|               | Tato funkce je ve výchozím nastavení povolena.                                                                                                    |
| Vysílání SSID | Když je tato funkce zakázána, ostatní uživatelé identifikátor SSID<br>(respektive název sítě Wi-Fi) nevidí. Pokud se budou chtít připojit<br>k routeru, bude nutné ručně zadat identifikátor SSID. |
| Zabezpečení   | K dispozici jsou následující režimy zabezpečení: Zakázat, WPA2, WPA/WPA2, WPA2/WPA3 nebo WPA3.                                                                                                    |
| Šifrování     | K dispozici je možnost <b>AES</b> .                                                                                                    |
| Heslo Wi-Fi   | Zde najdete heslo sítě Wi-Fi.                                                                                                    |

## Pokročilé

V této části můžete zvolit pokročilá nastavení Wi-Fi.

| Maximum<br>připojených zařízení | Můžete určit, kolik zařízení se může zároveň připojit k routeru.                                                                                                    |
|---------------------------------|----------------------------------------------------------------------------------------------------|
| Režim Wi-Fi                     | Režim je ve výchozím stavu nastaven na Automaticky.                                                                                                    |
| Izolace přístupového<br>bodu    | Funkce Izolace přístupového bodu umožňuje pro každého<br>bezdrátového klienta, který jen připojen k routeru, vytvořit<br>samostatnou virtuální síť. Když je tato funkce povolena, veškerá<br>bezdrátová zařízení v síti spolu nedokážou komunikovat. |
| Šířka pásma kanálu              | V rozevírací nabídce zvolte některou z možností.                                                                                                    |

| Kanál | Výchozí možnost kanálu je Automaticky. Zařízení CPE automaticky |
|-------|-----------------------------------------------------------------|
|       | vybere nejlepší kanál.                                          |

#### Síť hosta

Na této kartě můžete povolit nebo zakázat funkci **Síť hosta** a nastavit název Wi-Fi sítě hosta, heslo Wi-Fi a dobu platnosti. Zařízení připojená k síti hosta mohou přistupovat k internetu, ale nemají přístup k webovému rozhraní ani hlavní síti routeru.

#### WPS

Wi-Fi Protected Setup (WPS) je bezpečnostní standard pro bezdrátové sítě, který zrychluje a usnadňuje připojení mezi routerem a bezdrátovými zařízeními.

Pokud bezdrátové zařízení podporuje WPS, můžete se k síti Wi-Fi routeru připojit přes WPS. Přes WPS se můžete připojit jedním z následujících způsobů.

| Možnost 1 | <ol> <li>Na routeru na 3 sekundy stiskněte tlačítko WPS.</li> <li>Chcete-li navázat připojení přes WPS, na bezdrátovém zařízení<br/>do 2 minut zapněte funkci WPS.</li> </ol>                                                                            |
|-----------|----------------------------------------------------------------------------------------------------|
| Možnost 2 | <ol> <li>Přihlaste se k webovému rozhraní zařízení CPE a přejděte do<br/>nabídky Nastavení &gt; Wi-Fi &gt; WPS. (Návod, jak se přihlásit<br/>k webovému rozhraní, najdete v části "Kapitola 3. Přístup<br/>k webovému rozhraní" na straně 9.)</li> </ol> |
|           | <ol> <li>Kliknete na tlacitko Zapnout WPS.</li> <li>Chcete-li navázat připojení přes WPS na bezdrátovém zařízení</li> </ol>                                                                                                    |
|           | do 2 minut zapněte funkci WPS.                                                                                                    |

## Zabezpečení

## Správa kódu PIN karty SIM

|                             | <ol> <li>Když je kód PIN karty SIM zakázán, klikněte na ikonu</li> </ol> |
|-----------------------------|--------------------------------------------------------------------------|
| Povolení kôdu PIN karty SIM | 2. Nastavte kód PIN karty SIM.                                           |
|                             | <ol><li>Klikněte na tlačítko Použít.</li></ol>                           |
|                             | 1. Když je kód PIN karty SIM aktivní, klikněte na ikonu 🦲                |
| Zakázání kódu PIN karty SIM | 2. Zadejte aktuální kód PIN karty SIM.                                   |
|                             | <ol> <li>Klikněte na tlačítko Použít.</li> </ol>                         |

#### Pokročilá nastavení

#### WAN

#### Základní

V této části můžete nastavit režim připojení k síti WAN a změnit související parametry. Pro režim připojení můžete vybrat možnost DHCP, PPPoE nebo Statická IP adresa.

| DHCP               | Dynamic Host Configuration Protocol (DHCP) je protokol pro<br>klienty a servery, který automaticky přiděluje IP adresy. IP adresa<br>a související nastavení, jako je například maska podsítě a výchozí<br>brána, se přiřazují automaticky. |
|--------------------|----------------------------------------------------------------------------------------------------|
| PPPoE              | Point-to-Point Protocol over Ethernet (PPPoE) je síťový protokol,<br>jenž se používá převážně pro služby DSL, které jednotliví uživatelé<br>mohou použít k připojení pomocí ethernetu.                                                      |
|                    | Zadejte uživatelské jméno a heslo získané od poskytovatele<br>připojení k síti a klikněte na tlačítko Použít.                                                                                                    |
| Statická IP adresa | Umožňuje přístup k internetu pomocí pevné IP adresy, masky<br>podsítě, IP adresy brány a primárního serveru DNS. Tyto údaje by<br>vám měl poskytnout poskytovatel připojení k síti.                                                         |

## Klon adresy MAC

Když je povolena funkce Klon adresy MAC, přes zařízení CPE se může připojovat k internetu několik klientských zařízení.

V této části se zobrazuje aktuální adresa MAC. Kliknutím na možnost **Reset** nastavte novou adresu MAC. Kliknutím na možnost **Klonovat** zkopírujete adresu MAC hostitele.

## LAN

Výchozí adresa brány je 192.168.1.1 a výchozí maska podsítě je 255.255.255.0.

Když je povolen **DHCP server**, klientským zařízením v síti jsou IP adresy přiřazovány automaticky. Když je **DHCP server** zakázán, zařízení CPE nebude připojeným klientským zařízením přiřazovat IP adresy. IP adresa musí být zadána na každém klientském zařízení zvlášť.

## Řízení šířky pásma

Tato funkce umožňuje zobrazovat informace o online zařízeních a v případě potřeby nastavit pro zařízení limity šířky pásma pro odesílání nebo stahování.

## Filtr adres IP

Ve výchozím nastavení má přístup k internetu každé zařízení připojené k routeru. Přidáním zařízení na bílou, respektive černou listinu určete, která z nich mohou přistupovat k internetu.

## Filtr adres MAC

Ve výchozím nastavení má přístup k internetu každé zařízení připojené k routeru. Jednotlivým zařízením můžete přidáním na bílou, respektive černou listinu povolit, nebo zakázat přístup k internetu.

| Zakázat              | Všechna připojená zařízení mají přístup k internetu.                   |
|----------------------|------------------------------------------------------------------------|
| Seznam povolených    | Přístup k internetu mají jen zařízení s adresou MAC na tomto seznamu.  |
| Seznam<br>zakázaných | Zařízení s adresou MAC na tomto seznamu nemají přístup<br>k internetu. |

## DDNS

K zapnutí některých funkcí zařízení CPE je potřeba IP adresa v síti WAN. Pokud se IP adresa zařízení CPE v síti WAN změní, tyto funkce nemusí fungovat správně.

Funkce Dynamic Domain Name Server (DDNS) umožňuje přiřadit dynamickou IP adresu v síti WAN (veřejnou IP adresu) ke statickému názvu domény, aby se internetoví uživatelé (na straně WAN) mohli připojit k zařízení (routeru) přes statický název domény.

#### DMZ

Pokud externí uživatelé nemohou získat přístup k síťovým službám v síti LAN, můžete povolit funkci DMZ a nastavit novou IP adresu hostitele.

#### UPnP

Universal Plug and Play (UPnP) je sada síťových protokolů, která umožňuje připojeným zařízením vzájemně se vyhledat a vytvořit síťové služby poskytující různé funkce pro sdílení dat, komunikaci a zábavu.

#### VPN

Virtuální privátní síť (VPN) je vyhrazenou sítí dostupnou ve sdílené nebo veřejné síti (obvykle na internetu). Technologie VPN umožňuje zaměstnancům na pobočkách a v ústřední budově jednoduše předávat data bez obav, že by je zpřístupnili ostatním uživatelům internetu.

#### Přesměrování portu

Tato funkce umožňuje externím uživatelům přístup k FTP a dalším službám v síti LAN.

## Rodičovská kontrola

Umožňuje prodalší zařízení připojené k routeru nastavit harmonogram přístupu k síti a určit, které webové stránky daná klientská zařízení smí či nesmí navštěvovat.

Chcete-li spravovat rodičovskou kontrolu, klikněte na tlačítko Nastavit a poté nastavte harmonogram přístupu k internetu a zadejte seznam blokovaných webových stránek.

#### Režim přemostění

Režim přemostění je konfigurace sítě umožňující propojení dvou zařízení. Je-li povolen režim přemostění, směrovač funguje jako přepínač a rozšiřuje přístup k portům na další připojená zařízení.

#### 4.5 Systém

V této části si můžete rychle prohlédnout informace o zařízení, restartovat či resetovat zařízení, změnit přihlašovací heslo a mnohem více.

#### Informace o zařízení

Na této kartě se zobrazují informace o zařízení včetně čísla IMEI, verze softwaru a adresy MAC.

## Přihlašovací heslo

Zadejte aktuální heslo a nastavte nové. Nové heslo musí obsahovat 4 až 16 znaků.

## Systémový čas

Na této kartě můžete nastavit časové pásmo.

## TR-069

Jedná se o protokol ke komunikaci mezi zařízením CPE a automatickým konfiguračním serverem (ACS), který umožňuje bezpečnou automatickou konfiguraci a správu zařízení CPE prostřednictvím jedné infrastruktury.

## Zálohování a obnovení dat

Tato funkce umožňuje zálohovat aktuální konfiguraci zařízení nebo pomocí importu zálohovaného konfiguračního souboru obnovit předchozí konfiguraci zařízení.

## Restartování a resetování

Tato funkce umožňuje restartovat zařízení nebo obnovit tovární nastavení.

Pokud zařízení nefunguje správně, zkuste je restartovat.

Pokud se z neznámého důvodu nemůžete připojit k internetu nebo zapomenete přihlašovací heslo, můžete obnovit nastavení zařízení z výroby. Zařízení můžete resetovat tak, že na něm kancelářskou sponkou na 3 sekundy stisknete tlačítko Reset.

## Aktualizace firmwaru

Klikněte na možnost Vyhledat aktualizaci a zařízení CPE zjistí dostupnou verzi softwaru. Pokud je k dispozici nová verze, kliknutím na možnost Aktualizovat můžete spustit aktualizaci softwaru.

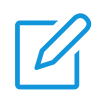

Během aktualizace zařízení nevypínejte. Jinak se může poškodit.

## Důležité bezpečnostní informace

Než začnete produkt používat, přečtěte si všechny bezpečnostní informace. Nedodržení těchto bezpečnostních pokynů může způsobit zranění nebo poškození vašeho produktu nebo majetku jiných osob.

## Důležité bezpečnostní pokyny

- Dbejte značek a upozornění, která zakazují nebo omezují používání bezdrátových zařízení.
- Se zařízením vždy zacházejte opatrně. Obsahuje citlivé elektronické součástky. Zabraňte pádům či mechanickým poškozením zařízení a kontaktu zařízení s ohněm či vodou.
- Zařízení nerozebírejte ani se je nepokoušejte sami opravit. Při rozebírání můžete zařízení poškodit nebo se můžete zranit.
- Zařízení a jeho příslušenství obsahují malé součásti, kterými se mohou udusit malé děti. Nedovolte, aby děti používaly zařízení nebo jeho příslušenství bez dozoru.

## Rušení lékařských přístrojů

Router obsahuje součásti, které mohou rušit činnost lékařských přístrojů, jako jsou kardiostimulátory, defibrilátory nebo jiná lékařská zařízení. Router udržujte v bezpečné vzdálenosti od lékařských přístrojů. Informace týkající se lékařského přístroje vám poskytne lékař nebo příslušný výrobce.

## Napájecí adaptér

Používejte pouze adaptér, který je v souladu s platnými mezinárodními a místními bezpečnostními předpisy. Při používání jiných adaptérů byste mohli zařízení poškodit, případně někomu přivodit zranění či úmrtí. Když je napájecí adaptér připojený k elektrické zásuvce, musí být umístěný v dobře odvětraném prostoru. Nepoužívejte poškozené napájecí adaptéry.

## Provozní teplota

Zařízení funguje nejlépe při okolních teplotách 0 °C až 45 °C (32 °F až 113 °F) a mělo by být uchováváno při teplotách v rozmezí −10 °C až 70 °C (−14 °F až 158 °F). Pokud je provozováno nebo uchováváno mimo tyto teplotní rozsahy, nemusí fungovat správně. Zařízení nevystavujte výrazným změnám teploty ani vlhkosti.

#### Informace o souladu s předpisy

V této části najdete informace o předpisech, certifikaci a souladu produktu s předpisy.

#### Elektromagnetická pole

Tento produkt splňuje veškeré příslušné normy a předpisy ohledně vystavení elektromagnetickým polím.

#### Soulad s předpisy Evropské unie (EU)

CE

Společnost TCL Communication Ltd. tímto prohlašuje, že rádiové zařízení typu TCL HH132V1/HH132VM splňuje základní požadavky a jiná související ustanovení směrnice 2014/53/EU. Prohlášení o shodě naleznete na stránkách:

https://www.tcl.com/global/en/service-support-mobile/eu-doc.html

#### Informace k likvidaci a recyklaci

Ve společnosti TCL se neustále snažíme zlepšovat naše procesy, zvyšovat kvalitu produktů a minimalizovat dopad firmy na životní prostředí.

| Produkt je zkonstruován a vyroben z vysoce kvalitních materiálů<br>a komponent, které lze recyklovat a znovu použít. Dodržujte<br>prosím místní předpisy ohledně likvidace balicích materiálů,<br>vyčerpaných baterií a starých zařízení. Informace o recyklaci<br>naleznete na webových stránkách <u>www.tcl.com</u> .                                                                           |
|----------------------------------------------------------------------------------------------------|
| Tento symbol na vašem zařízení a/nebo jeho příslušenství značí,<br>že zařízení nelze likvidovat společně s komunálním odpadem.<br>Jakmile zařízení dosáhne konce své životnosti, odneste je<br>do sběrného dvora stanoveného místními úřady. Podrobné<br>informace o recyklaci zařízení vám sdělí vaše místní úřady,<br>středisko pro likvidaci komunálního odpadu nebo maloobchodní<br>prodejny. |
| Oddělená recyklace tohoto zařízení a/nebo jeho příslušenství<br>během jeho likvidace pomáhá chránit přírodní zdroje a zajistí, že<br>produkt bude recyklován způsobem šetrným k lidskému zdraví<br>a životnímu prostředí.                                                                                                    |

# Řešení problémů

Pokud se při používání produktu setkáte s nějakými problémy, použijte informace určené k izolování a následnému řešení problému.

## Obecné problémy

| Problém                                              | Řešení                                                                                                    |
|------------------------------------------------------|----------------------------------------------------------------------------------------------------|
| Nepamatuji si heslo k Wi-Fi.                         | <ul> <li>Přihlaste se k webovému rozhraní, přejděte do<br/>nabídky Nastavení &gt; Wi-Fi &gt; Základní a najděte<br/>aktuální heslo k Wi-Fi.</li> </ul>                                                                     |
|                                                      | <ul> <li>Nebo stisknutím kancelářskou sponkou na<br/>3 sekundy obnovte tovární nastavení zařízení.</li> </ul>                                                                                                    |
| Jak změnit název Wi-Fi nebo<br>příslušné heslo?      | <ol> <li>Přihlaste se k webovému rozhraní.</li> <li>Přejděte do nabídky Nastavení &gt; Wi-Fi &gt; Základní.</li> </ol>                                                                                                    |
|                                                      | Pokud SIM karta nebo připojení k síti nejsou<br>k dispozici nebo pokud zařízení není zaregistrované<br>v síti, kontrolka sítě nesvítí.                                                                                     |
| Kontrolka sítě svítí červeně.                        | <ul> <li>Pokud používáte kartu SIM, zkontrolujte, zda<br/>je platná a vložená správně, případně umístěte<br/>zařízení do prostoru s lepším signálem (např.<br/>k oknu) a zkuste to znovu.</li> </ul>                       |
|                                                      | <ul> <li>Pokud používáte ethernetové připojení, zkontrolujte,<br/>zda síť funguje správně.</li> </ul>                                                                                                    |
| Na bezdrátovém zařízení není                         | <ul> <li>Ujistěte se, že kontrolka Wi-Fi na routeru svítí<br/>modře.</li> </ul>                                                                                                    |
| možné vyhledat síť Wi-Fi routeru.                    | <ul> <li>Na bezdrátovém zařízení aktualizujte seznam<br/>dostupných sítí.</li> </ul>                                                                                                    |
| Jak SIM kartě nastavit nastavit nový<br>kód PIN?     | <ol> <li>Přihlaste se k webovému rozhraní.</li> <li>Přejděte do nabídky Nastavení &gt; Zabezpečení &gt; Správa kódu PIN karty SIM.</li> <li>Povolte používání kódu PIN a zadejte stávající a poté nový kód PIN.</li> </ol> |
|                                                      | <ol> <li>Klikněte na tlačítko Použít.</li> </ol>                                                                                                    |
| Kde najít číslo modelu zařízení<br>a verzi firmwaru? | <ol> <li>Přihlaste se k webovému rozhraní.</li> <li>Přejděte do nabídky Systém &gt; Informace<br/>o zařízení.</li> </ol>                                                                                                   |

## Problémy s webovým rozhraním

| Problém | Řešení |
|---------|--------|
|         |        |

| Jak se dostanu do webového<br>rozhraní?                                                         | <ol> <li>Otevřete webový prohlížeč a přejděte na<br/>přihlašovací webovou stránku.</li> <li>Zadejte požadované přihlašovací údaje. Výchozí<br/>přihlašovací údaje najdete na spodním štítku<br/>zařízení CPE.</li> </ol>                    |
|-------------------------------------------------------------------------------------------------|----------------------------------------------------------------------------------------------------|
| Nedaří se mi přihlásit se<br>k webovému rozhraní.                                               | <ul> <li>Ujistěte se, že jste ve webovém prohlížeči správně zadali přihlašovací webovou stránku.</li> <li>Zkontrolujte, zda je router zapnutý.</li> <li>Zkontrolujte, zda je vaše druhé zařízení správně připojeno k routeru.</li> </ul>    |
| Jak změnit přihlašovací heslo?                                                                  | <ol> <li>Přihlaste se k webovému rozhraní.</li> <li>Přejděte do nabídky Systém &gt; Přihlašovací<br/>heslo.</li> </ol>                                                                                                    |
| Webové uživatelské rozhraní<br>zobrazuje zprávu "Žádná karta SIM"<br>nebo "Neplatná karta SIM". | <ul> <li>Zkontrolujte, zda je do zařízení CPE vložena karta<br/>SIM.</li> <li>Vložte do zařízení kartu SIM a znovu se přihlaste<br/>k webovému rozhraní.</li> <li><b>POZNÁMKA:</b> Před vyjmutím karty SIM vypněte<br/>zařízení.</li> </ul> |

## Problémy s připojením

| Problém                                            | Řešení                                                                                                    |
|----------------------------------------------------|----------------------------------------------------------------------------------------------------|
|                                                    | <ul> <li>Pokud není zjištěna žádná SIM karta, zařízení<br/>vypněte, vyjměte kartu, vložte ji zpět a pak to zkuste<br/>znovu.</li> </ul>                        |
|                                                    | <ul> <li>Pokud je třeba zadat kód PIN, zadejte požadovaný<br/>kód PIN a zkuste to znovu.</li> </ul>                                                            |
| Nemám přístup k internetu.                         | <ul> <li>Pokud není k dispozici žádná síť, přemístěte zařízení<br/>CPE do prostoru s lepším signálem (například blízko<br/>okna) a zkuste to znovu.</li> </ul> |
|                                                    | <ul> <li>Restartujte zařízení CPE a zkuste to znovu.</li> </ul>                                                                                                |
|                                                    | <ul> <li>Pokud je povoleno filtrování adres MAC, ujistěte se,<br/>že je adresa MAC vašeho zařízení na bílé listině.</li> </ul>                                 |
| Jak se připojím k síti zařízení CPE<br>bezdrátově? | Ba vašem druhém zařízení zvolte název sítě Wi-Fi<br>(neboli SSID) routeru a zadejte heslo dané sítě Wi-Fi.                                                     |
|                                                    | <b>POZNÁMKA:</b> Výchozí název sítě Wi-Fi a příslušné heslo najdete na spodním štítku zařízení.                                                                |

|                                                                                                    | To značí, že je karta SIM zamčená.                                                                                                    |
|----------------------------------------------------------------------------------------------------|----------------------------------------------------------------------------------------------------|
| Na obrazovce zařízení připojeného<br>k síti routeru CPE se zobrazuje<br>zpráva Zámek PIN" nebo Zámek | Pokud chcete SIM odemknout, přihlaste se<br>k webovému rozhraní a zadejte kód PIN, respektive<br>kód PUK. Kód PUK získáte od vašeho mobilního<br>operátora.                 |
| PUK".                                                                                                | <b>POZNÁMKA:</b> Když kód PIN zadáte třikrát nesprávně,<br>budete vyzváni k zadání kódu PUK. Když desetkrát<br>zadáte nesprávný kód PUK, karta SIM bude trvale<br>uzamčena. |

TCL a logo TCL jsou ochranné známky společnosti TCL Communication Ltd. Všechny ostatní ochranné známky a obchodní názvy jsou majetkem příslušných vlastníků.

© 2024 TCL Communication Ltd. Všechna práva vyhrazena.